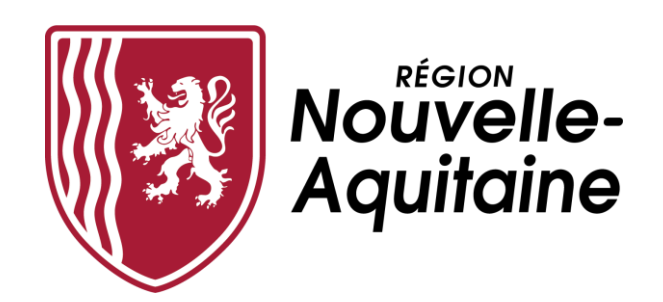

## Mes démarches en Nouvelle-Aquitaine

## Aide au dépôt d'une demande d'aide régionale

## FONDS D'AIDE À LA MOBILITÉ VERS L'EMPLOI

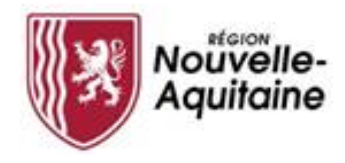

#### Les 8 étapes du dépôt de votre demande d'aide régionale

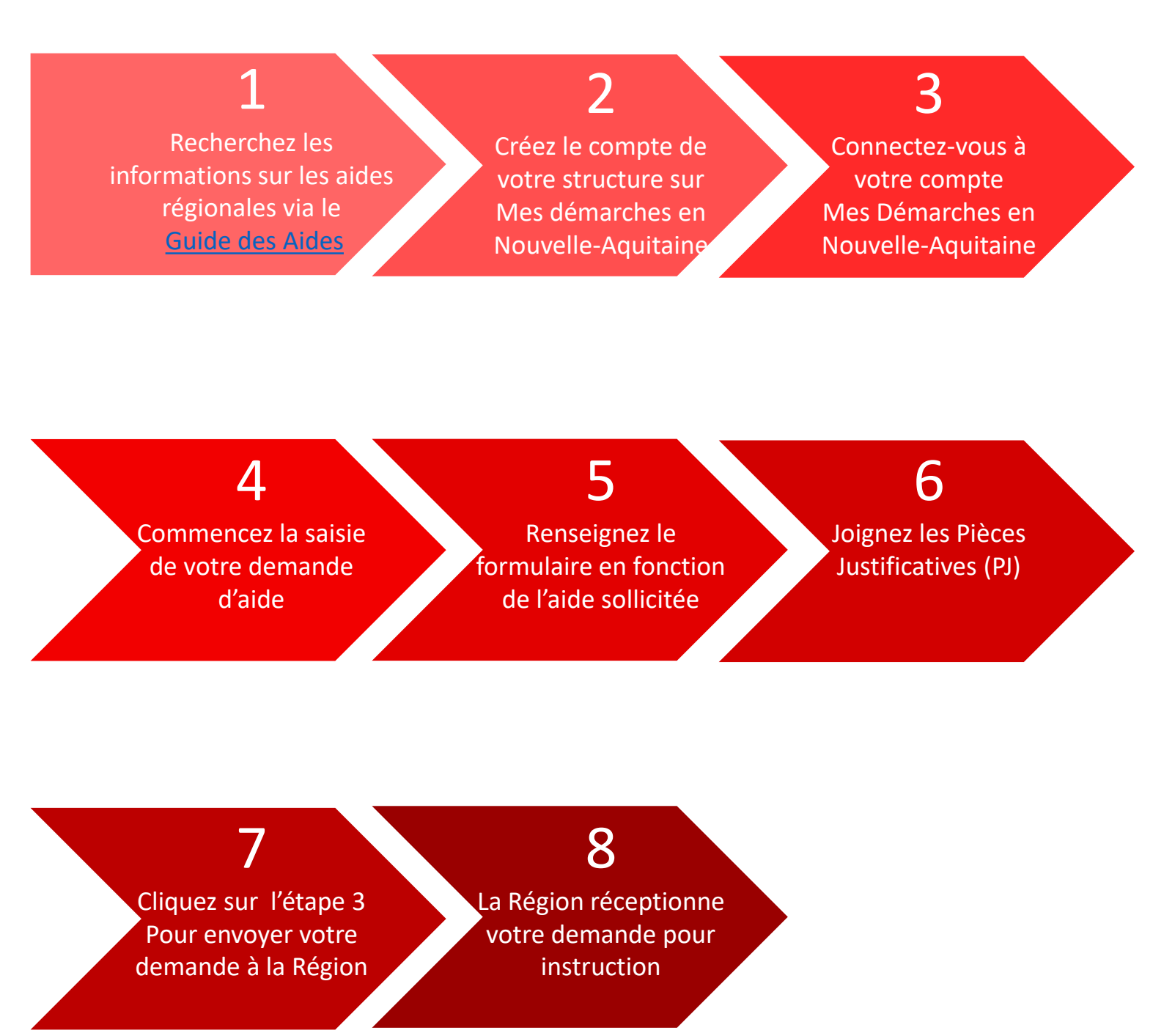

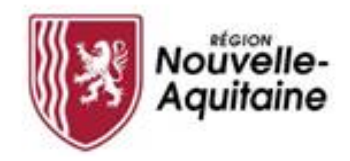

#### Rechercher des informations via le guide des aides

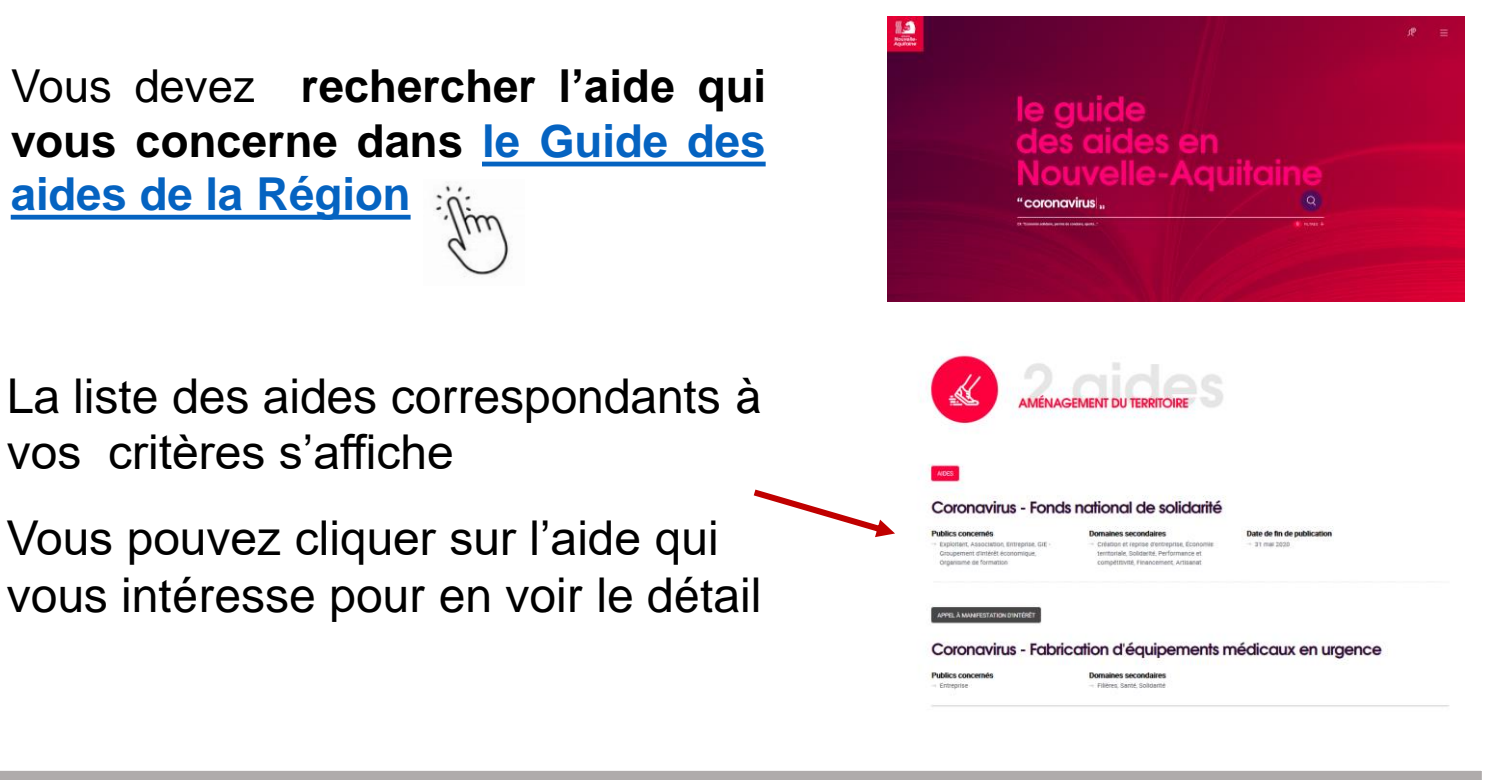

#### Consulter les modalités de gestion des aides

Le **guide des aides** vous permet de prendre connaissance de toutes les informations relatives à chacune des aides.

Je dépose ma demande d'aide en cliquant sur le bouton « créer mon dossier » situé en bas du descriptif.

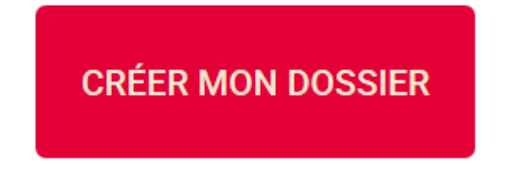

#### Échéances

# Find explored explored exp

- activité,
- Employer de 1 à 50 salarié(s), évalué en équivalent temps plein (ETP)\*,
- Avoir son siège au un établissement sur le territoire de la Région Nouvelle-Aquitaine,
- Appendix a to be obtaining a subtract metal to a down any process of process of p

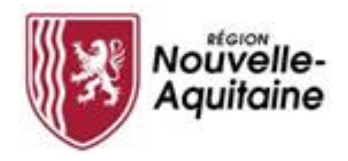

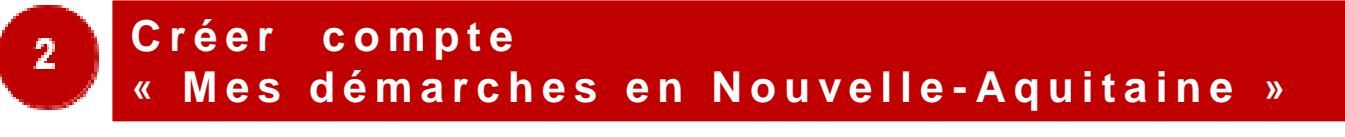

Vous devez cliquer sur le bouton « Créer un compte » et suivre les étapes présentées ci-après.

| Aquitaine | Mes Démarches en N<br>Portail de demande et de suivi des subventions | ouvelle-Aquitaine       |  |
|-----------|----------------------------------------------------------------------|-------------------------|--|
|           |                                                                      |                         |  |
|           | Entrez votre identifiant et vo                                       | otre mot de passe.      |  |
|           | identifiant:                                                         |                         |  |
|           | Mot de passe:                                                        |                         |  |
|           |                                                                      |                         |  |
|           | Mot de passe perdu                                                   | Changer de mot de passe |  |
|           |                                                                      |                         |  |
|           |                                                                      |                         |  |

Le formulaire d'inscription apparaît dans une nouvelle fenêtre. Il convient de **compléter ce formulaire** puis de cliquer sur le bouton « Créer ».

| Formulaire d'Inscription                                                                                                    |
|----------------------------------------------------------------------------------------------------|
| Gampites or heredolity part offer an essenta anapet dationies.                                                                                                    |
| Coltai                                                                                                    |
| Ker                                                                                                    |
| Prison*                                                                                                    |
| Date de estavena                                                                                                    |
|                                                                                                    |
| Adves we?                                                                                                    |
| Confirmer Advecement?                                                                                                    |
| Numéro de talégite en<br>Kultur pa la capation mentan (pacient as capation)                                                                                                    |
| Randro de utilidad na malifie<br>artene ao de constitue antene processo e constitue (                                                                                                    |
| the offset?                                                                                                    |
| iter to perat-                                                                                                    |
| <ul> <li>Second and the second and the second a</li></ul> |
|                                                                                                    |
| Coar Meridian Avula                                                                                                    |

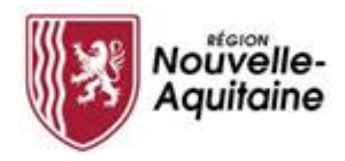

N'oubliez pas de confirmer la création de votre compte

Une fois le formulaire soumis, une fenêtre s'ouvre et vous demande de saisir un code personnel pour vérifier votre identité.

| Aquitaine | Formulaire d'Inscription                                                                                                    |
|-----------|----------------------------------------------------------------------------------------------------|
|           | Pour vérifier votre identité, un code de sécurité a été envoyé à votre adresse de messagerie. Veuillez<br>entrer le code de sécurité ici.<br>Code |
|           | Vérificz le code                                                                                                    |
|           | Annuler                                                                                                    |

Ce code personnel vous est envoyé par mail à l'adresse indiquée dans le formulaire. Il convient alors de saisir ce code et de cliquer sur « Vérifier le code » pour valider votre inscription.

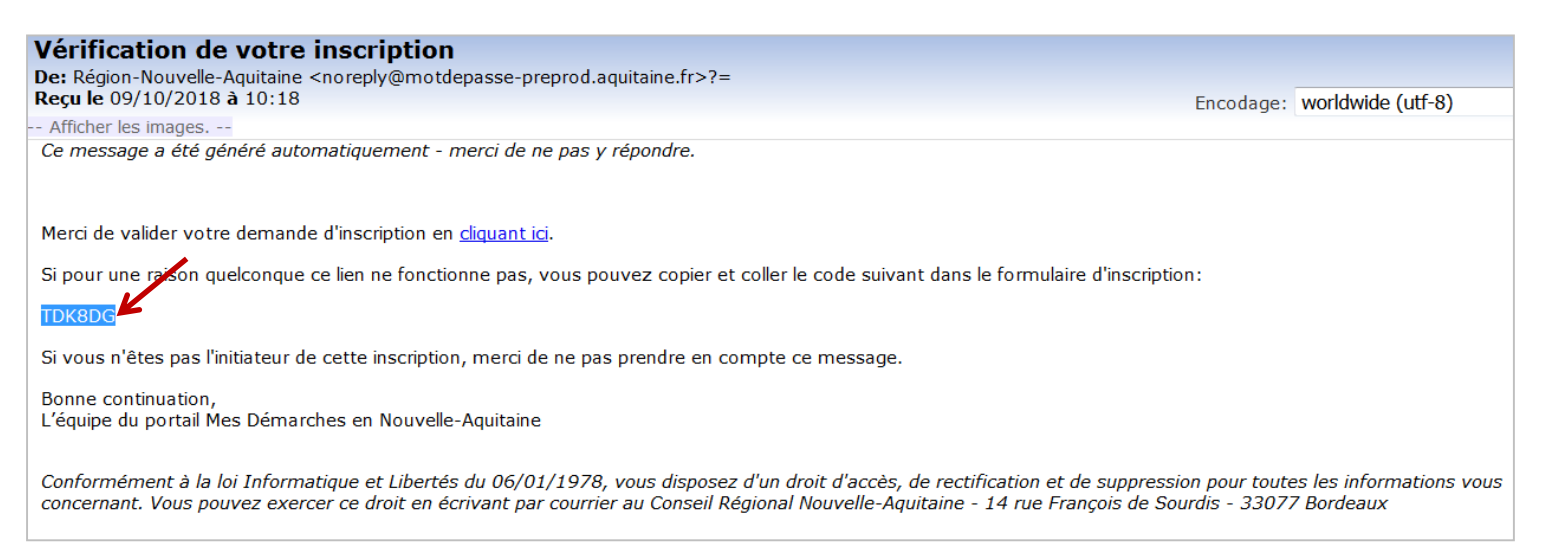

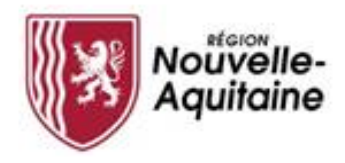

#### Finaliser la création de votre compte

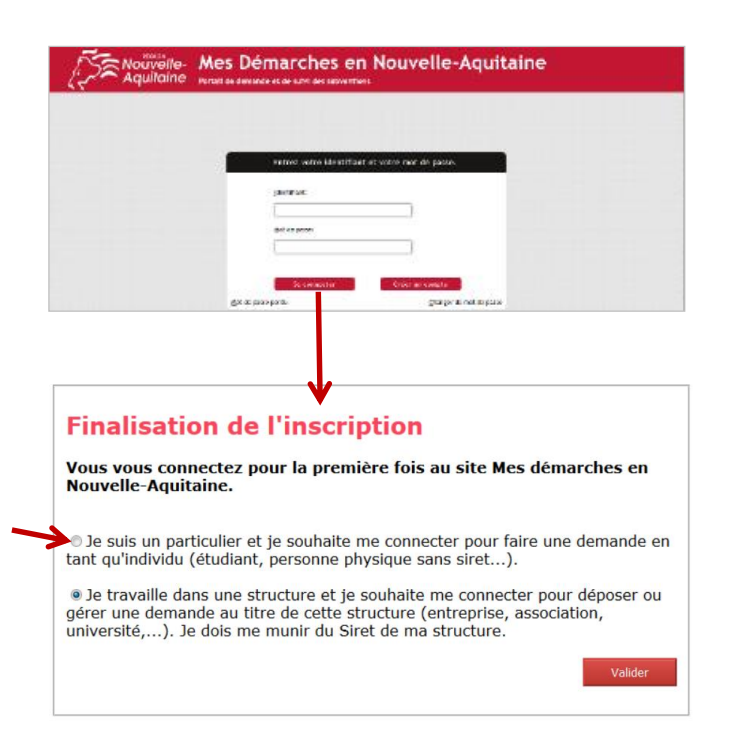

Vous pouvez maintenant vous connecter au site « Mes démarches en Nouvelle-Aquitaine » avec l'identifiant et le mot de passe que vous avez choisi précédemment.

A la 1<sup>ère</sup> connexion, il vous est demandé de déclarer votre statut (particulier ou structure). Choisissez « Je suis un particulier... ».

Après validation, vous pouvez débuter la saisie de votre demande en cliquant sur le bouton « **Commencer la saisie** »

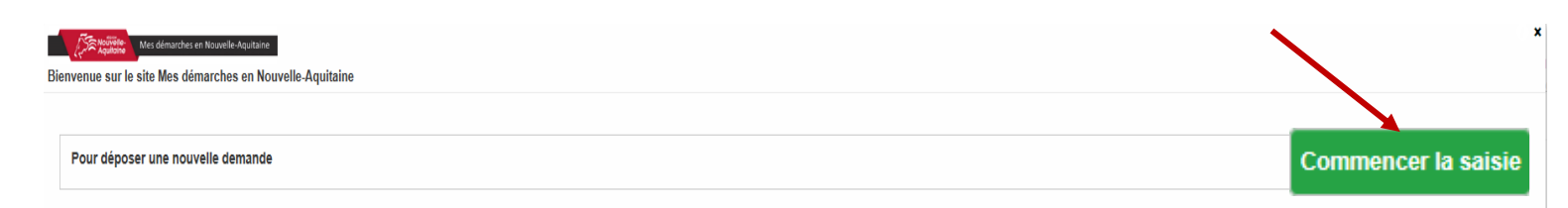

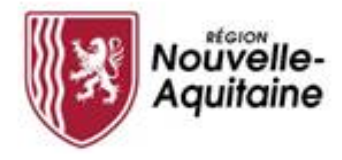

### 3 Compléter le formulaire de demande d'aide

|                                  | Demande d'aide                                                                     |
|----------------------------------|------------------------------------------------------------------------------------|
| Le formulaire comporte 6 étapes  | 1 Pré-requis 2 Demandeur 3 Demande 4 Budget 5 Attestations 6 Coordonnées bancaires |
| que vous devez toutes renseigner |                                                                                    |

Des informations complémentaires sont accessibles par simple clic sur l'info-bulle 🕢 pour vous aider à bien remplir votre demande

 Enfant(s) à charge :\* •
 Les personnes de moins de 25 ans dont vous assumez la responsabilité, même sans lien de parenté.

 O Oui
 O Non

Des champs de saisie supplémentaires peuvent s'afficher en fonction de vos réponses, vous devrez les renseigner pour passer à l'étape suivante.

Utilisez-vous les transports en commun pour vous rendre sur votre lieu de travail ?\*

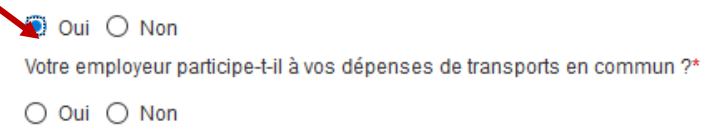

Dans la partie 3 Demande, vous devez renseigner les aides demandées auprès d'autres organismes en remplissant une ligne par aide demandée. Le bouton « Ajouter un élément » permet d'ajouter une ligne supplémentaire. Tout ligne ajoutée devra être renseignée. Pour la supprimer, cliquez sur la 💼

| ✓ A\ | EZ-VOUS DEMANDÉ UN                                   | IE AIDE À VOTRE EMPL                                    | OYEUR OU À D'AUTRES                                      | ORGANISMES POUR VO                                             | TRE INSTALLATION ?                      |                       |
|------|------------------------------------------------------|---------------------------------------------------------|----------------------------------------------------------|----------------------------------------------------------------|-----------------------------------------|-----------------------|
|      | Précisez ici les aides de<br>Région Nouvelle-Aquitai | emandées, qu'elles soient<br>ne (exemples : Conseil dép | accordées, refusées ou en<br>partemental, Pôle Emploi, M | n cours de traitement, auprès<br>lission locale, Action Logeme | s de votre employeur ou d'orga<br>ent). | anismes autres que la |
|      |                                                      |                                                         |                                                          |                                                                |                                         | + Ajouter un élément  |
|      | Organisme                                            | Intitulé de l'aide                                      | Date de la demande                                       | Montant de la demande                                          | Réponse (Accord, Refus<br>ou En cours)  | Montant accordé       |
|      |                                                      |                                                         |                                                          |                                                                |                                         |                       |

Vous pouvez interrompre et reprendre la saisie de votre demande en cliquant sur le bouton « Enregistrer » en bas de page qui entrainera l'enregistrement et la fermeture du formulaire.

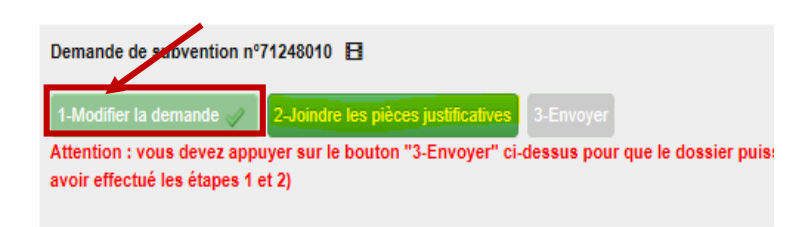

Pour reprendre la saisie du formulaire, vous devrez cliquez sur le bouton 1 "Modifier ma demande" Accessible depuis le tableau 7 de bord du dossier

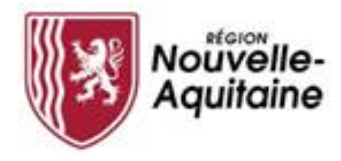

#### 4 Ajouter les pièces justificatives

Une fois le formulaire complété, téléchargez les pièces justificatives à joindre au dossier en cliquant sur le bouton « **Joindre les pièces justificatives** »

| Détail du dossier - CSJ24-08-QGO-2019-6715210                                                                                                    |                                                                                                    |                                                                  |                                                                 | Retour à la recherche Actualiser 🕜                 |
|----------------------------------------------------------------------------------------------------|----------------------------------------------------------------------------------------------------|------------------------------------------------------------------|-----------------------------------------------------------------|----------------------------------------------------|
| DOSSIER V1                                                                                                    | BÉNÉFICIAIRE                                                                                                    | FINANCIER                                                        | IDENTIFIANT                                                     | 1                                                  |
| Objet : sportez vous bien<br>Dispositif : CSJ24-08 - Volet 1 - Projets Educatifs Jeunesse - OGO<br>Direction :<br>Supprimer ce dossier                                                                                                    | Bénéficiaire : LYCEE GENERAL ET<br>TECHNONOLOGIQUE<br>SIRET : 194001300011<br>Adresse : LOUIS FOIX<br>64100 BAYONNE<br>Email de contact : inconnu@mail.com | Montant voté :<br>Montant proposé :<br>Montant payé :<br>Solde : | ID dossier PROGOS :<br>ID tiers PROGOS :<br>ID tiers CORIOLIS : |                                                    |
| Récapitulatif Message(s)                                                                                                    |                                                                                                    |                                                                  |                                                                 |                                                    |
| 🏲 Affectée à aucun utilisateur 🛛 🟴 Affectée à un autre utilisateur 🛛 🛤 Affectée à moi                                                                                                    |                                                                                                    |                                                                  |                                                                 | Attribuer les actions sélectionnées à : Moi 🗸 🗸 OK |
| Demande de subvention nº71248010<br>14/doffer la demande 2020 2-000/de les places patificatives 3:Emvyer<br>Attention : vous devez appuyer sur le bouton "3-Emvyer" ci-dessus pour que le dossier puisse être traité par la Régio<br>avoir effectué les étapes 1 et 2) | Déposée le :<br>on Nouvelle-Aquitaine (après                                                                                                    | Intervenant : COVER Harry                                        |                                                                 |                                                    |

Une fenêtre s'ouvre et vous permet d'ajouter vos pièces justificatives.

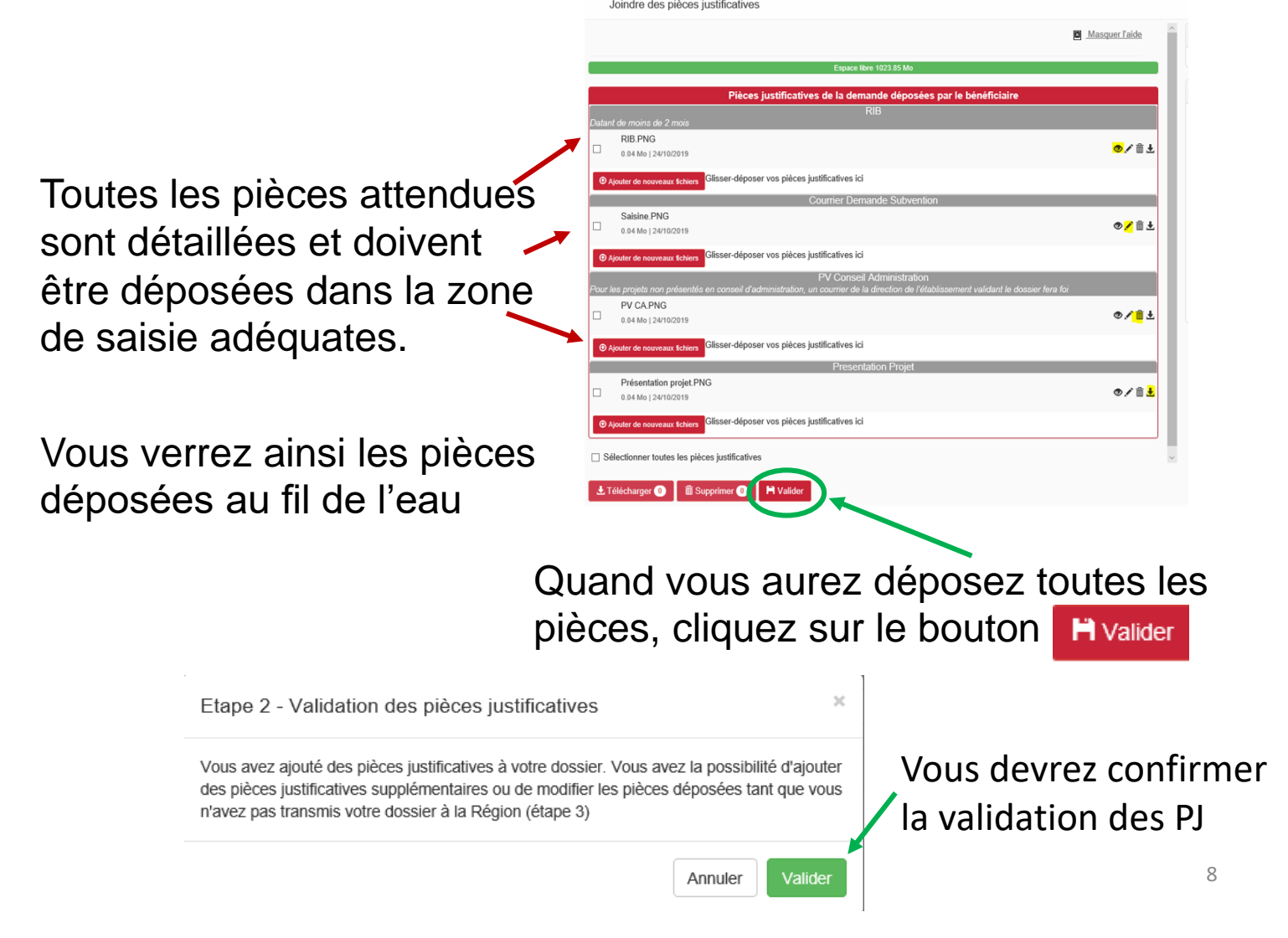

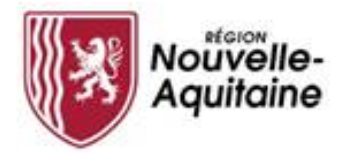

#### Finaliser le dépôt de la demande

Une fois le formulaire complété et les pièces justificatives intégrées, vous devez cliquer sur l'étape 3 3-Envoyer pour finaliser et envoyer votre demande d'aide à la Région Nouvelle-Aquitaine.

| Détail du dossier - CSJ24-08-QGO-2019-6715210                                                                                                    | /                                                                                                    |                                                                  |                                                                 | Retour à la recherche Actualiser (?)               |
|----------------------------------------------------------------------------------------------------|----------------------------------------------------------------------------------------------------|------------------------------------------------------------------|-----------------------------------------------------------------|----------------------------------------------------|
| DOSSIER V1                                                                                                    | BÉNÉFICIAIRE                                                                                                    | FINANCIER                                                        | IDENTIFIANT                                                     |                                                    |
| Objet : sportez vous bien<br>Dispositif : CS/24-08 - Volet 1 - Projets Educatifs Jeunesse - QGO<br>Direction :<br>Supprimer ce dossier                                                                                                    | Bénéficiaire : LYCEE CONFERAL ET<br>TECHNONOLOGICHE<br>SIRET : 1964:11300011<br>Adress : COUIS FOIX<br>64:00 BAYONNE<br>rémail de contact : inconnu@mail.com | Montant voté :<br>Montant proposé :<br>Montant payé :<br>Solde : | ID dossier PROGOS :<br>ID tiers PROGOS :<br>ID tiers CORIOLIS : |                                                    |
| Affectée à aucun utilisateur     Affectée à un autre utilisateur     Affectée à moi                                                                                                    |                                                                                                    |                                                                  |                                                                 | Attribuer les actions sélectionnées à : Moi 🗸 🗸 OK |
| Demande de subvention n°71248010 E<br>14Modifier la demande 2 2-Joinde les prèces justification 3-Envoyer<br>Attention : vous devez appuyer sur le bouton "3-Envoyer" cl-dosser nour que le cossier puisse être traité par la Ré<br>avoir effectué les étapes 1 et 2) | Déposée le :<br>gion Nouvelle-Aquitaine (après                                                                                                    | Intervenant : COVER Ha                                           | arry                                                            | P 🗆                                                |

Tant que vous n'avez pas cliquer sur3-Envoyeril estmodifier le formulaire de demande et/ou les PJ

il est toujours possible de revenir et

La ligne « Demande de subvention » est alors clôturée et envoyée à la Région pour instruction. A ce stade vous ne pourrez plus revenir sur votre demande.

| Détail du dossier - CSJ24-08-QGO-2019-6715210                                                                   |                                                                                                    |                                                                  |                                                                 | Retour à la recherche Actualiser (?)               |
|----------------------------------------------------------------------------------------------------|----------------------------------------------------------------------------------------------------|------------------------------------------------------------------|-----------------------------------------------------------------|----------------------------------------------------|
| DOSSIER V1                                                                                                    | BÉNÉFICIAIRE                                                                                                    | FINANCIER                                                        | IDENTIFIANT                                                     |                                                    |
| Objet : sportez vous bien<br>Dispositif : CS./24.08 - Volet 1 - Projets Educatifs Jeunesse - QGO<br>Direction : | Bénéficiaire : LYCEE GENERAL ET<br>TECHNONOLOGIQUE<br>SIRET : 19640011300011<br>Adresse : LOUIS FOIX<br>64100 BAYONNE<br>Email de contact : inconnu@mail.com | Montant voté :<br>Montant proposé :<br>Montant payé :<br>Solde : | ID dossier PROGOS :<br>ID tiers PROGOS :<br>ID tiers CORIOLIS : |                                                    |
| Récapitulatif Message(s)                                                                                        |                                                                                                    |                                                                  |                                                                 |                                                    |
| 🏴 Affectée à aucun utilisateur 📫 Affectée à un autre utilisateur 🗾 Affectée à moi                               |                                                                                                    |                                                                  |                                                                 | Attribuer les actions sélectionnées à : Moi 🗸 🗸 OK |
| Demande de subvention nº71248010 🖪 🌔 📐 📾                                                                        | Déposée le : 24/10/2019 17:                                                                                                    | 02:02 Intervenant : COVER Harry                                  | Inst                                                            | ruction en cours                                   |

Vous recevrez un mail d'accusé réception de votre demande.

La demande sera instruite par la suite par un agent de la Région.

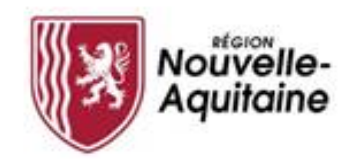

#### Et après ? Accéder à la page d'accueil

Vous pourrez accéder aux différents blocs « Mes dossiers, Mes informations, Le guide des aides, les Actions en attentes, Mes messages, Les actualités »

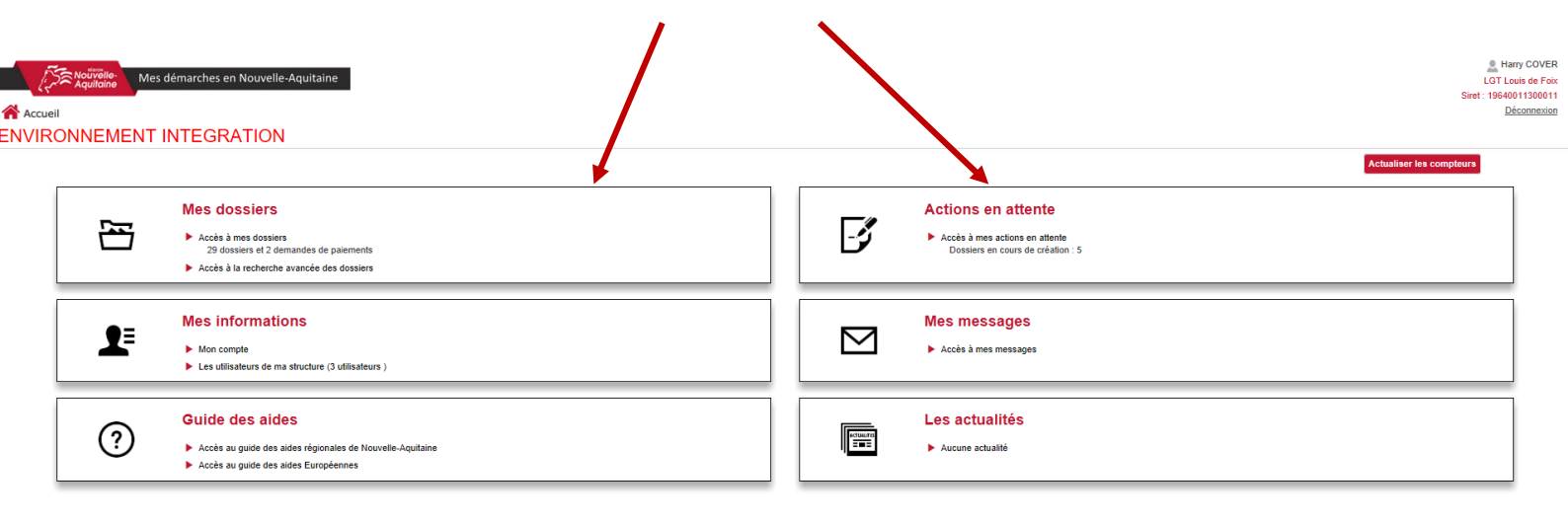

L'accès à « Mes dossiers » vous permet de voir l'avancement de vos dossiers

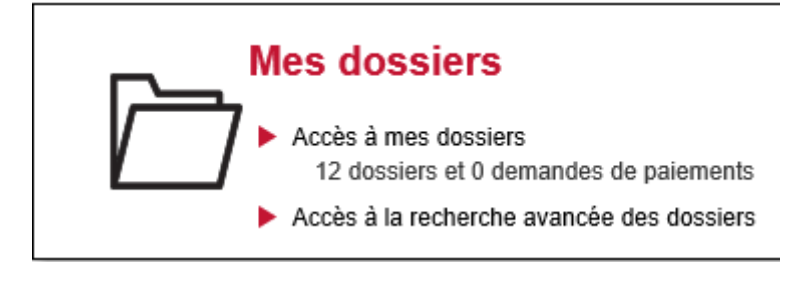

L'accès « Actions en attente » vous permet de voir les actions qui vous restent à finaliser sur vos dossiers

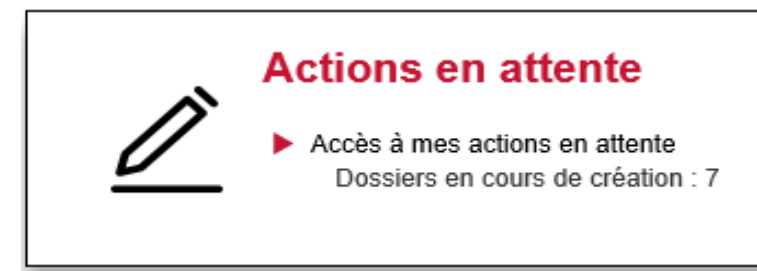

#### Comment faire si j'ai perdu mon mot de passe ?

|                                     | Entrez votre identifiant et v | otre mot de passe.      |
|-------------------------------------|-------------------------------|-------------------------|
|                                     | Identifiant:                  |                         |
|                                     | Mot de passe:                 |                         |
| Cliquer sur « Mot de passe perdu ». | Se connecter                  | 10                      |
|                                     | Mot de passe perdu            | Changer de mot de passe |

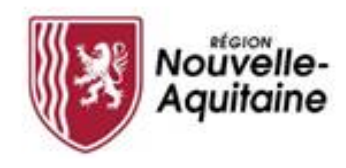

Cliquez sur « Je suis un usager des services de la Région ». Pour vous diriger vers le bon service, cliquez sur le cas qui vous concerne : Je suis un usager des services de la Région Exemples : demandeur d'aide, gestionnaire d'un lycée, partenaire.

Contacter l'équipe d'assistance.

Email\*

Saisir votre adresse mail. Puis, cliquer sur « **Rechercher** »

## Mot de passe oublié

Je suis un élu de la Région, un agent du siège ou un agent des lycées.

uivanto invito à saisir

 Reveyer le code
 Verifiez le code

 Mot de passe oublié

| Validation du changement de mot de passe                                                                                                    |                                                                                                    |
|----------------------------------------------------------------------------------------------------|----------------------------------------------------------------------------------------------------|
| De: Région-Nouvelle-Aquitaine <noreply@motdepasse.aquitaine.fr>?=</noreply@motdepasse.aquitaine.fr>                                                                                                    |                                                                                                    |
| Reçu le 14/11/2018 à 09:35                                                                                                    | Encodage: worldwide (utf-8)                                                                                   |
| - Afficher les images                                                                                                    |                                                                                                    |
| Ce message a été généré automatiquement - merci de ne pas y répondre.                                                                                                    |                                                                                                    |
| Votre demande de réinitialisation de mot de passe à bien été prise en compte.                                                                                                    |                                                                                                    |
| Pour réinitialiser votre mot de passe, merei de <u>eliquer iel</u>                                                                                                    |                                                                                                    |
| Si pour une raison quelconque ce lien ne fonctionne pas, vous pouvez copier et<br>réinitialisation de mot:                                                                                                    | coller le code suivant dans le formulaire de                                                                  |
| 7A7HUY                                                                                                    |                                                                                                    |
| Si vous n'êtes pas l'initiateur de cette réinitialisation, merci de ne pas prendre                                                                                                    | en compte ce message.                                                                                         |
| Bonne continuation,<br>L'équipe du portail Mes Démarches en Nouvelle-Aquitaine                                                                                                    |                                                                                                    |
| Conformément à la loi Informatique et Libertés du 06/01/1978, vous disposez<br>pour toutes les informations vous concernant. Vous pouvez exercer ce droit en<br>Aguitaine - 14 rue Francios de Sourdis - 33077 Bordeaux | d'un droit d'accès, de rectification et de suppression<br>écrivant par courrier au Conseil Régional Nouvelle- |

La page suivante invite à saisir un code, envoyé sur votre messagerie.

Ouvrir en parallèle votre messagerie et le message intitulé « Validation du changement de mot de passe ». Il contient ce code. Ne pas cliquer sur le lien « Cliquer ici ».

Saisir ce code dans la zone. Puis cliquer sur « Vérifier le code »

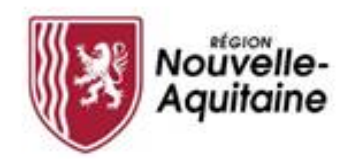

Saisissez votre nouveau « Mot de passe » & le « Confirmer ». Puis, cliquez sur « Modifier le mot de passe »

| e- Modifier le mot de passe                                                                                                    | 6 J |
|----------------------------------------------------------------------------------------------------|-----|
| Availles modifier votre mot de passe. Vieullies préserver la confidéntialité de votre nouveau mot de passe.<br>Avail en de passe doit compresse de la conduct du la Vote nouveau mot de passe doit source vous deves<br>en de passe doit compresse de la conduct du la Vote nouveau mot de passe doit source nouveau mot de passe doit source noite mais<br>1 minuation entitiement<br>2 minuation entitiement<br>2 mi |     |

Le portail reprend votre identifiant et votre adresse mail. Cliquez sur « **Continuer** ».

Le portail finalise la procédure et affiche la page d'accueil « **Gestion des mots de passe** ». Ne vous identifiez pas sur cette page. Fermez l'onglet ou la fenêtre.

Accédez au portail « Mes Démarches en Nouvelle Aquitaine » en utilisant les liens du guide des aides.

| Votre mot de passe a été modifié.<br>Votre identifiant est : identifiant |      |
|--------------------------------------------------------------------------|------|
|                                                                          |      |
|                                                                          | <br> |
|                                                                          |      |
|                                                                          |      |

Nouvelle- Réussite

| Aquitaine | Self service mot de passe<br>https://motdepasse.aquitaine.fr/ |
|-----------|---------------------------------------------------------------|
|           |                                                               |
|           |                                                               |
|           |                                                               |
|           | Entrez votre identifiant et votre mot de passe.               |
|           | dentifiant:                                                   |
|           | ······                                                        |
|           | Mot de passe:                                                 |
|           |                                                               |
|           | Se connecter                                                  |
| Mot de    | passe perdu Changer de mot de passe                           |

#### En cas de problème, qui contacter ?

Le Service Relations aux Usagers de la Région Nouvelle-Aquitaine 05 49 38 49 38

info-accueil@nouvelle-aquitaine.fr